# How to add a shared calendar

| xxorlito00 - (                                                                                                    | Outlook Web X                                                                                                    |                                                                                                    | Tomáš      | _        |          | ×          |
|----------------------------------------------------------------------------------------------------|----------------------------------------------------------------------------------------------------|----------------------------------------------------------------------------------------------------|------------|----------|----------|------------|
| < → C [                                                                                                    | https://owa.upo                                                                                                    | ol.cz/owa/#                                                                                                    | \$         | 0        | × 6      | :          |
| Outlook:Web                                                                                                    | App                                                                                                    |                                                                                                    | sian       | out      | xxorlito | 00 -       |
|                                                                                                    | ená nošta () ltems                                                                                                    | Eind                                                                                                    | Someone    | Opt      | tions *  | 0.         |
| Mail > Doručená p<br>favourites<br>Doručená p<br>Odeslaná p<br>xxorlito00<br>Koncepty<br>Odeslaná p<br>Odeslaná p<br>Odeslaná p<br>Odeslaná p<br>Odeslaná p<br>Odeslaná p<br>Odeslaná p<br>Odeslaná p<br>Podeslaná p<br>Poznámky<br>Mail<br>Calendar<br>Contacts                                                                                                    | ená pošta 0 Items<br>pošta<br>pošta<br>pošta<br>á pošta<br>ems<br>ná pošta                                                                                                    | New ← Delete ← Move ← Filter ← View ←          Search Entire Mailbox          Arrange by Date ← Newest on Top         There are no items to show in this view.    Go to your calendar | Someone    | Opt      | ions *   | ?          |
| Tasks                                                                                                    |                                                                                                    |                                                                                                    | -          |          |          |            |
|                                                                                                    | Outlook Web ×                                                                                                    | ol.cz/owa/#                                                                                                    | Tomés<br>A | <b>O</b> |          | ×          |
|                                                                                                    | App                                                                                                    |                                                                                                    | Sign       |          | i        | 00 +       |
| Calendar > Ka                                                                                                    | alendar October 2                                                                                                    | U16 📰 Find :<br>New – Delete Go to Today 📰 📟 Share – View –                                                                                                    | someone    | Opt      | tions *  | <b>O</b> · |
| S M T W<br>25 26 27 28                                                                                                    | ZU16 * ><br>T F S<br>29 30 01                                                                                                    | <ul> <li>• 03 mon</li> <li>• 04 tue</li> <li>• 05 wed</li> <li>• 06</li> </ul>                                                                                                    |            |          |          |            |
| 02 03 04 05<br>09 10 11 12<br>16 17 18 19<br>23 24 25 26<br>30 31 01 02<br>▲ My Calendars<br>▼ Ⅲ Kale                                                                                                    | 06 07 08<br>13 14 15<br>20 21 22<br>27 28 29<br>03 04 05<br>Rename Group                                                                                                    | 8 00<br>9 00                                                                                                    | thu        | 07       | fri      |            |
| 02       03       04       05         09       10       11       12         16       17       18       19         23       24       25       26         30       31       01       02         ▲       My Calendars       Image: Calendars       Image: Calendars         ■       Image: Calendars       Image: Calendars       Image: Calendars         ■       Image: Calendars       Image: Calendars       Image: Calendars         Image: Calendars       Image: Calendars       Image: Calendars       Image: Calendars         Image: Calendars       Image: Calendars       Image: Calendars       Image: Calendars         Image: Calendars       Image: Calendars       Image: Calendars       Image: Calendars         Image: Calendars       Image: Calendars       Image: Calendars       Image: Calendars       Image: Calendars         Image: Calendars       Image: Calendars       Image: Calendars       Image: Calendars       Image: Calendars | 06 07 08<br>13 14 15<br>20 21 22<br>27 28 29<br>03 04 05<br>Rename Group<br>Remove Group<br>New Group<br>Move Up in List<br>Move Down in List<br>Create New Calendar               | 8 00<br>9 00                                                                                                    | thu        | 07       | fri      |            |
| 02       03       04       05         09       10       11       12         16       17       18       19         23       24       25       26         30       31       01       02 <ul> <li>My Calendars</li> <li>My Calendars</li> <li>RE</li> <li>RE</li> <li>RE</li> <li>RE</li> <li>RE</li> <li>RE</li> <li>RE</li> <li>Other Caler</li> </ul>                                                                                                    | 06 07 08<br>13 14 15<br>20 21 22<br>27 28 29<br>03 04 05<br>Rename Group<br>New Group<br>New Group<br>Move Up in List<br>Move Down in List<br>Create New Calentar                  | 8 00<br>9 00<br>st<br>ndar<br>Right-click on My Calendars                                                                                                    | thu        | 07       | fri      |            |
| 02       03       04       05         09       10       11       12         16       17       18       19         23       24       25       26         30       31       01       02         ▲ My Calendarce <ul> <li>My Calendarce</li> <li> <li> <ul> <li>Re</li> <li> <ul> <li>RE</li> <li> <ul> <li>RE</li> <li> <ul> <li>RE</li> <li> <ul> <li>RE</li> <li> <ul> <li>RE</li> <li> <ul> <li>Other Caler</li> </ul> </li> </ul> </li> <li>Mail</li> </ul></li></ul></li></ul></li></ul></li></ul></li></li></ul>                                                                                                    | 06 07 08<br>13 14 15<br>20 21 22<br>27 28 29<br>03 04 05<br>Rename Group<br>Remove Group<br>New Group<br>Move Up in List<br>Move Down in List<br>Create New Calent<br>Add Calendar | 8 °°<br>9 °°<br>st<br>ndar<br>Fight-click on My Calendars                                                                                                    | thu        | 07       | fri      |            |
| 02       03       04       05         09       10       11       12         16       17       18       19         23       24       25       26         30       31       01       02         ▲ My Calendars       ✓       ✓       Kale         ▲ People's Ca                                                                                                    | 06 07 08<br>13 14 15<br>20 21 22<br>27 28 29<br>03 04 05<br>Rename Group<br>Remove Group<br>New Group<br>Move Up in List<br>Move Down in List<br>Create New Calent<br>Add Calendar | 8 00<br>9 00<br>st<br>ndar<br>5 00<br>6 00                                                                                                    | thu        | 07       | fri      |            |
| 02       03       04       05         09       10       11       12         16       17       18       19         23       24       25       26         30       31       01       02         ▲ My Calendars                                                                                                    | 06 07 08<br>13 14 15<br>20 21 22<br>27 28 29<br>03 04 05<br>Rename Group<br>New Group<br>Move Up in List<br>Move Down in List<br>Create New Calentian<br>Add Calendar              | 8 00<br>9 00<br>st<br>ndar<br>Right-click on My Calendars<br>15 00<br>6 00                                                                                                    | thu        |          | fri      |            |

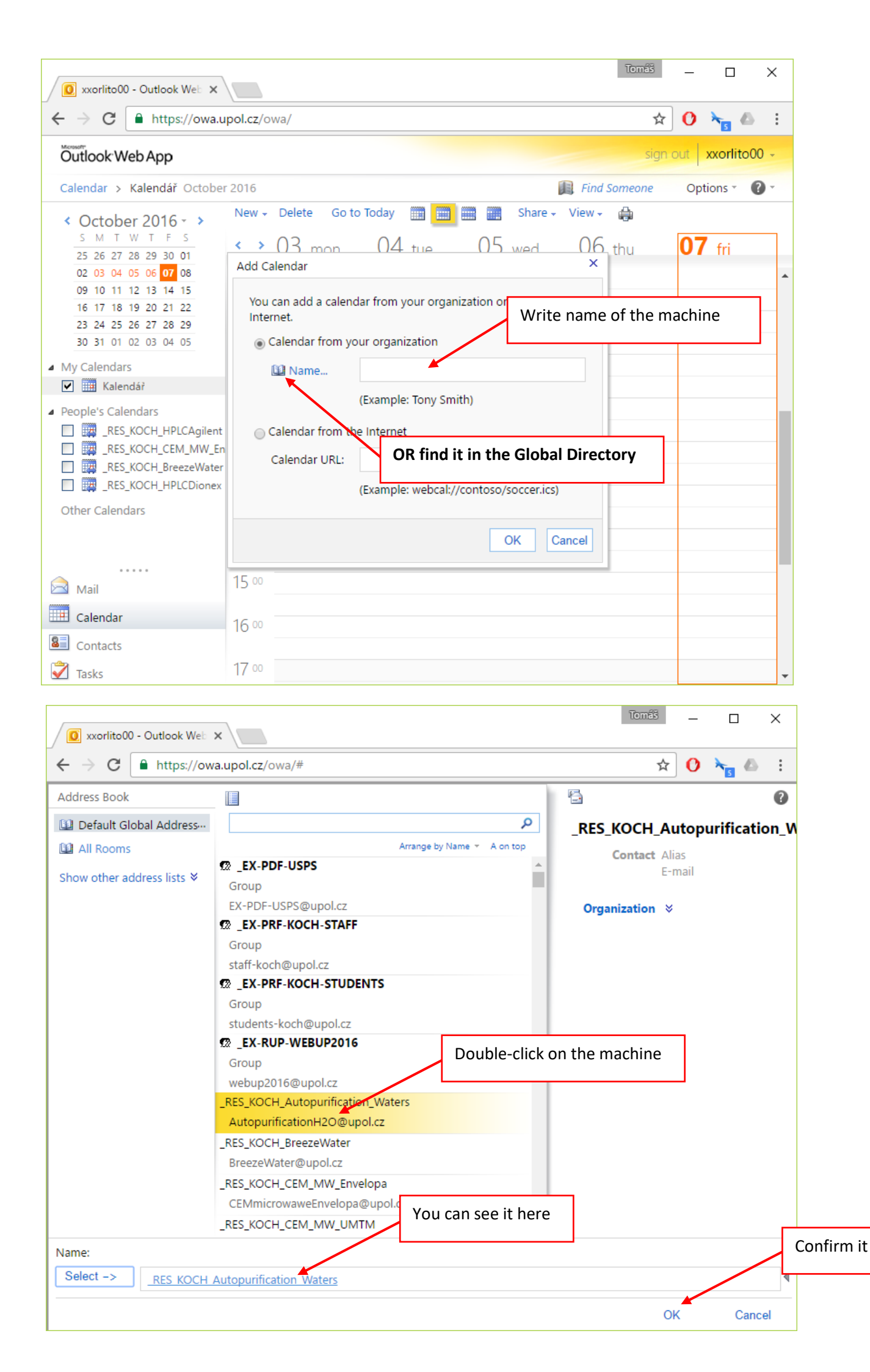

### How to create an event

| ←       C       https://owa.upol.cz/owa/#       ★       O       ★       C       ign out       xxorfito00         Calendar > Kalendåř October 2016       Sign out       xxorfito00       C         Calendar > Kalendåř October 2016       New Pelete Go to Today       Im       Im       Share - View - A         S M T W T F S       New Pelete Go to Today       Im       Im       Share - View - A         Image: Source Control of the transformed control of the transformed control of transformed control of the transformed control of the transformed control of the transformed control of the transformed control of the transformed control of the transformed control of transformed control of the transformed control of transformed control of trans                                                                                                    | 🚺 xxorlito00 - Outlook Web 🗙                  |                        |                      | Tomáš        | - 0               | ×     |
|----------------------------------------------------------------------------------------------------|-----------------------------------------------|------------------------|----------------------|--------------|-------------------|-------|
| Sign out       xxorlito00 -         Calendar > Kalendář October 2016       Image: Find Someone       Options ~ Image: Copy of the system of the system of th                                                                             | $\leftarrow$ $\rightarrow$ C $$ https://owa.u | pol.cz/owa/#           |                      | \$           | 0 🍾               | 6 E   |
| Calendar > Kalendář October 2016       Image: Find Someone       Options * Image: Find Someone       Options * Image: Find Someone       Image: Find Someone       Options * Image: Find Someone       Image: Find Someone       Options * Image: Find Someone       Image: Find Someone       Im                                                                                                    | Öutlook Web App                               |                        |                      | sign ou      | ut xxorlit        | 000 - |
| < October 2016 - >       _       _       _       Share - View - ⊕                                                                                                    | Calendar > Kalendář October                   | r 2016                 |                      | Find Someone | Options -         | 0 -   |
| 3 M 1 W 1 + 3       Appointment       ×       RES KOCH Autopurification ×         25 26 27 28 29 30 01       02 03 04 05 06 07 08       Meeting Request       05 06 07       03 04 05 06 07         09 10 11 12 13 14 15       16 17 18 19 20 21 22       23 24 25 26 27 28 29       30 31 01 02 03 04 05       Meeting Request       05 06 07       03 04 05 06 07         30 31 01 02 03 04 05       9 00       Meeting Request       10 0       Meeting Request       10 0         4 My Calendars       10 0       11 00       11 00       12 00       12 00       12 00         9 RES_KOCH_HPLCAgilent       11 00       12 00       12 00       12 00       12 00       12 00         9 RES_KOCH_HPLCDionex       Message       12 00       12 00       12 00       12 00       12 00       12 00       12 00                                                                                                    | < October 2016 - >                            | New Delete Go to Today | Share - Vie          | ew - 🖨       |                   |       |
| 02 03 04 05 06 07 08       09 10 11 12 13 14 15         16 17 18 19 20 21 22       23 24 25 26 27 28 29         30 31 01 02 03 04 05       9 00         Message       To reserve the machine, click on the Meeting Request         9 00       10 00         My Calendars       10 00         Image: Res_KOCH_HPLCAgilent       11 00         Image: REs_KOCH_HPLCDionex       12 00         Image: Res_KOCH_Autopurificat       12 00                                                                                                    | 25 26 27 28 29 30 01                          | Appointment X          | RES I                | KOCH Autopu  | rification        | X     |
| 09       10       11       12       13       14       15         16       17       18       19       20       21       22         23       24       25       26       27       28       29         30       31       01       02       03       04       05         9       00       00       00       00       00       00         • My Calendars       10       00       00       00       00       00         • People's Calendars       10       00       00       00       00       00       00       00       00       00       00       00       00       00       00       00       00       00       00       00       00       00       00       00       00       00       00       00       00       00       00       00       00       00       00       00       00       00       00       00       00       00       00       00       00       00       00       00       00       00       00       00       00       00       00       00       00       00       00       00       00                                                                                                    | 02 03 04 05 06 <mark>07</mark> 08             | Meeting Request 05     | 06 07 03             | 04 05        | 06 <mark>0</mark> | 7     |
| 23       24       25       26       27       28       29         30       31       01       02       03       04       05         9       00       Machine, click on the Meeting Request       10         My Calendars       10       10       10         People's Calendars       11       11       11       12       12       12       12       12       12       12       12       12       12       12       12       12       12       12       12       12       12       12       12       12       12       12       12       12       12       12       12       12       12       12       12       12       12       12       12       12       12       12       12       12       12       12       12       12       12       12       12       12       12       12       12       12       12       12       12       12       12       12       12       12       12       12       12       12       12       12       12       12       12       12       12       12       12       12       12       12       12       12                                                                                                    | 09 10 11 12 13 14 15<br>16 17 18 19 20 21 22  | 😰 Message              |                      |              |                   | -     |
| 30 31 01 02 03 04 05 9 00     My Calendars     My Calendars     10 00     People's Calendars     11 00     RES_KOCH_HPLCAgilent     12 00     RES_KOCH_Autopurificat     Other Calendars     Just added calendar                                                                                                    | 23 24 25 26 27 28 29                          |                        | To reserve the       |              |                   |       |
| ▲ My Calendars       IO 00         ✓ I Kalendář       IO 00         ▲ People's Calendars       II 00         IIIIIIIIIIIIIIIIIIIIIIIIIIIIIIIIIIII                                                                                                    | 30 31 01 02 03 04 05                          | 9 00                   | machine, click on th | ne           |                   |       |
| Image: Malendář       10 00         People's Calendars       11 00         Image: RES_KOCH_HPLCAgilent       11 00         Image: RES_KOCH_BreezeWater       12 00         Image: RES_KOCH_HPLCDionex       12 00         Image: RES_KOCH_Autopurificat       10 00         Image: RES_KOCH_Autopurificat       10 00                                                                                                    | My Calendars                                  | 10                     | Nieeting Request     |              |                   |       |
| People's Calendars     Il 00     Il 00 | ✓ Ⅲ Kalendář                                  | 10 00                  |                      |              |                   |       |
| Image: RES_KOCH_HPLCAgilent       I       00         Image: RES_KOCH_CEM_MW_En       I       00         Image: RES_KOCH_BreezeWater       12 00       00         Image: RES_KOCH_HPLCDionex       I       00         Image: RES_KOCH_Autopurificat       I       00         Other Calendar       Just added calendar       I                                                                                                    | People's Calendars                            | 11.00                  |                      |              |                   |       |
| □ □ □ RES_KOCH_BreezeWater       12 00         □ □ □ RES_KOCH_HPLCDionex       12 00         □ □ □ RES_KOCH_Autopurificat       0         Other Calendar       Just added calendar                                                                                                    |                                               |                        |                      |              |                   |       |
| RES_KOCH_HPLCDionex     RES_KOCH_Autopurificat     Other Calendar                                                                                                    | RES_KOCH_BreezeWater                          | 12 00                  |                      |              |                   |       |
| Other Calendar                                                                                                    | RES_KOCH_HPLCDionex                           |                        |                      |              |                   |       |
| Other Calendar Just added calendar                                                                                                    | RES_KOCH_Autopurificat                        |                        |                      |              |                   |       |
|                                                                                                    | Other Calendary Just add                      | ded calendar           |                      |              |                   |       |
|                                                                                                    |                                               | 14 00                  |                      |              |                   |       |
| Mail                                                                                                    | 🖂 Mail                                        | 15 00                  |                      |              |                   |       |
| Calendar 15 00                                                                                                    | 🛄 Calendar                                    | 15                     |                      |              |                   |       |
| S Contacts 16 00                                                                                                    | Contacts                                      | 16 00                  |                      |              |                   |       |
| Tasks                                                                                                    | 💙 Tasks                                       |                        |                      |              |                   | •     |

#### 🖞 Untitled Meeting - Google Chrome

#### 

-

| sena 🛃 🛛                                         | I 🔜 O 🍇 🛽                                      | Write name of the machine                                                                                             |                 |
|--------------------------------------------------|------------------------------------------------|----------------------------------------------------------------------------------------------------|-----------------|
| Appointment                                      | Scheduling Assistant                           |                                                                                                    |                 |
| D                                                | Bre                                            |                                                                                                    |                 |
| ptional.                                         | _RES_KOCH_Breez                                | eWater (BreezeWater@upol.cz)                                                                                          |                 |
| esources                                         | Or find it in the G                            | lobal Directory                                                                                                    |                 |
| ubject:                                          |                                                | lobal Directory                                                                                                    |                 |
|                                                  |                                                |                                                                                                    |                 |
| ocation:                                         |                                                | Request a response to                                                                                                 | this invitation |
| ocation:                                         | Mon 10/10/2016                                 | <ul> <li>Request a response to t</li> <li>8:30</li> <li>All day event</li> </ul>                                      | this invitation |
| ocation:<br>art time:<br>nd time:                | Mon 10/10/2016<br>Mon 10/10/2016               | <ul> <li>Request a response to t</li> <li>8:30</li> <li>All day event</li> <li>9:30</li> </ul>                        | this invitation |
| ocation:<br>art time:<br>nd time:<br>Ø Reminder: | Mon 10/10/2016<br>Mon 10/10/2016<br>15 minutes | <ul> <li>Request a response to t</li> <li>8:30</li> <li>All day event</li> <li>9:30</li> <li>Show time as:</li> </ul> | this invitation |

## Outlook

| ₽°5 +                                                  |                                                                                                    |                                                                               | Kalen               | dář – tomas.orlik01                        | @upol.cz - Outl     | look                                |                  | Æ                                        | ↔ —                 | o x       |
|--------------------------------------------------------|----------------------------------------------------------------------------------------------------|-------------------------------------------------------------------------------|---------------------|--------------------------------------------|---------------------|-------------------------------------|------------------|------------------------------------------|---------------------|-----------|
| Soubor Domů                                            | Posílání a příje                                                                                                    | m Složka                                                                      | Zobrazení           | ♀ Řekněte mi, co                           | chcete udělat.      |                                     |                  |                                          |                     |           |
| Nová událost<br>Nová schůzka<br>Nové položky –<br>Nový | Nová skypová<br>schůzka<br>Skypová schůzka                                                                                                    | Dnes Příštích<br>7 dní<br>Přejít na 🕞                                         | Den Pracov<br>týden | Týden<br>mí<br>E Zobrazení ča<br>Uspořádat | isového plánu       | Spravovat<br>kalendáře <del>-</del> | Sdílení          | ová skupina<br>ocházet skupin<br>Skupiny | y E Adresá<br>Najít | ář<br>ář  |
| říjen 2                                                | 016 + <                                                                                                    | ▲ ▶ 17                                                                        | 7 - 21. X           | Olom                                       | ouc, Olomoucl       | ký kraj ∓ d                         | Dnes             | Prohle                                   | edat: Kalendář ((   | Ctrl+E) 🔎 |
| PO ÚT ST ČT                                            | PÁ SO NE                                                                                                    | DON                                                                           |                     | ίπερν                                      | STŘ                 |                                     | ČTVPTI           | - C                                      | DÁTEK               |           |
| 3 4 5 6<br>10 11 12 13<br>17 18 19 20<br>24 25 26 27   | 7         8         9           14         15         16           21         22         23           28         29         30           4         5         6                                       | 17<br>8                                                                       |                     | 18                                         | 19<br>Pora<br>LP 3. | ida KOCH<br>016                     | 20               |                                          | 21                  |           |
| 51 1 2 5                                               |                                                                                                    | 9                                                                             |                     |                                            | Navr                | atilova Radka                       | 0                |                                          |                     |           |
| Vlastní kale                                           | ndáře                                                                                                    |                                                                               |                     |                                            |                     |                                     |                  |                                          |                     |           |
| Narozeniny                                             | tomas.oriikui@                                                                                                    | 10                                                                            |                     |                                            |                     |                                     |                  |                                          |                     |           |
| Kalendář -                                             | xxorlito00@up                                                                                                    | ight-click Ot                                                                 | her calend          | dar -> Add ca                              | alendar ->          | From Dir                            | ectory           |                                          |                     |           |
| 🗌 Jiné kalenda                                         | áře                                                                                                    |                                                                               |                     | 1                                          |                     |                                     |                  |                                          |                     |           |
| ▷ □ Sdílené kale                                       | end <u>O</u> dstran<br>Odebrat<br><u>N</u> ová sk                                                                                                    | iovat skupinu<br>it skupinu<br>: všechny <u>k</u> alendářů<br>upina kalendářů | 2                   |                                            |                     |                                     |                  |                                          |                     |           |
|                                                        | 🛅 🛛 <u>P</u> řidat ka                                                                                                    | alendář                                                                       | ÷                   | Z <u>a</u> dresáře…                        |                     |                                     |                  |                                          |                     |           |
|                                                        | Akt <u>u</u> aliz<br>Na <u>h</u> oru<br>Přesupo                                                                                                    | ovat informace o v                                                            | olném čase          | Ze seznamu                                 | <u>m</u> ístností   |                                     |                  |                                          |                     |           |
| 🖂 🗖 🎿                                                  |                                                                                                    |                                                                               |                     |                                            |                     |                                     |                  |                                          |                     | ·····     |
| 🔲 49,6 GB volnens r                                    | Calendar                                                                                                    | Všechny slož                                                                  | iky jsou aktuálni   | í. Připojený přes                          | poskytovatele: N    | Microsoft Exch                      | ange 🗌           | · ·                                      |                     | + 100 %   |
| Vybrat jméno:                                          | Globální adres                                                                                                    | ář                                                                            |                     |                                            |                     |                                     |                  | >                                        | <                   |           |
| Hedat:                                                 | o <u>u</u> zejméno 🤇                                                                                                    | ) Ví <u>c</u> e sloupců                                                       | <u>A</u> dresář     |                                            |                     |                                     | _                |                                          |                     |           |
|                                                        |                                                                                                    | Př <u>e</u> ji                                                                | t Globáli           | ní adresář – tom                           | nas.orlik01@        | upol.cz 🗸                           | Ro <u>z</u> šíře | né hledání                               |                     |           |
| Jméno                                                  |                                                                                                    |                                                                               | Titul               |                                            | Telefon             | do zaměstn                          | Umístěi          | ní                                       | ]                   |           |
|                                                        | USPS<br>(OCH-STAFF<br>(OCH-STUDENT<br>WEBUP2016<br>(H_Autopurifica<br>(H_BreezeWate<br>(H_CEM_MW_E<br>(H_CEM_MW_U<br>(H_CEM_MW_U<br>(H_HPLCAgilent<br>(H_HPLCAgilent<br>(H_SepacoreBu<br>(H_SpeedVac | ation_Waters<br>r<br>nvelopa<br>MTM<br>t<br>c<br>cchi                         | You may             | choose mor                                 | e machine           | es with C                           | trl key          |                                          |                     |           |
| RES_KOC                                                | H_Spektrofluo<br>H_Syncore                                                                                                    | rometr_Varian                                                                 |                     |                                            |                     |                                     |                  |                                          |                     |           |

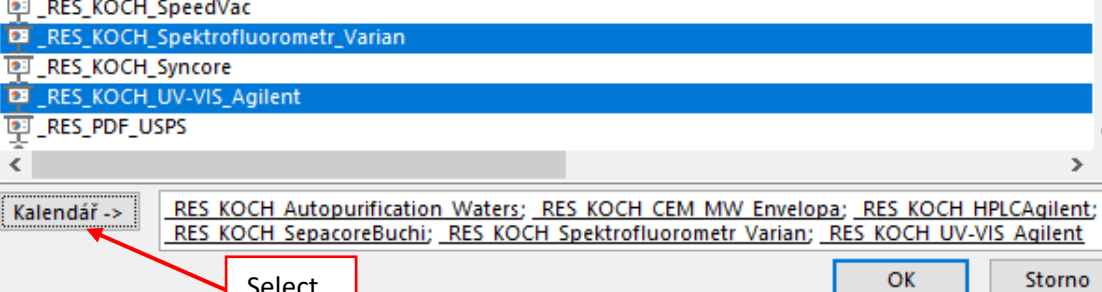

¥

>

Select

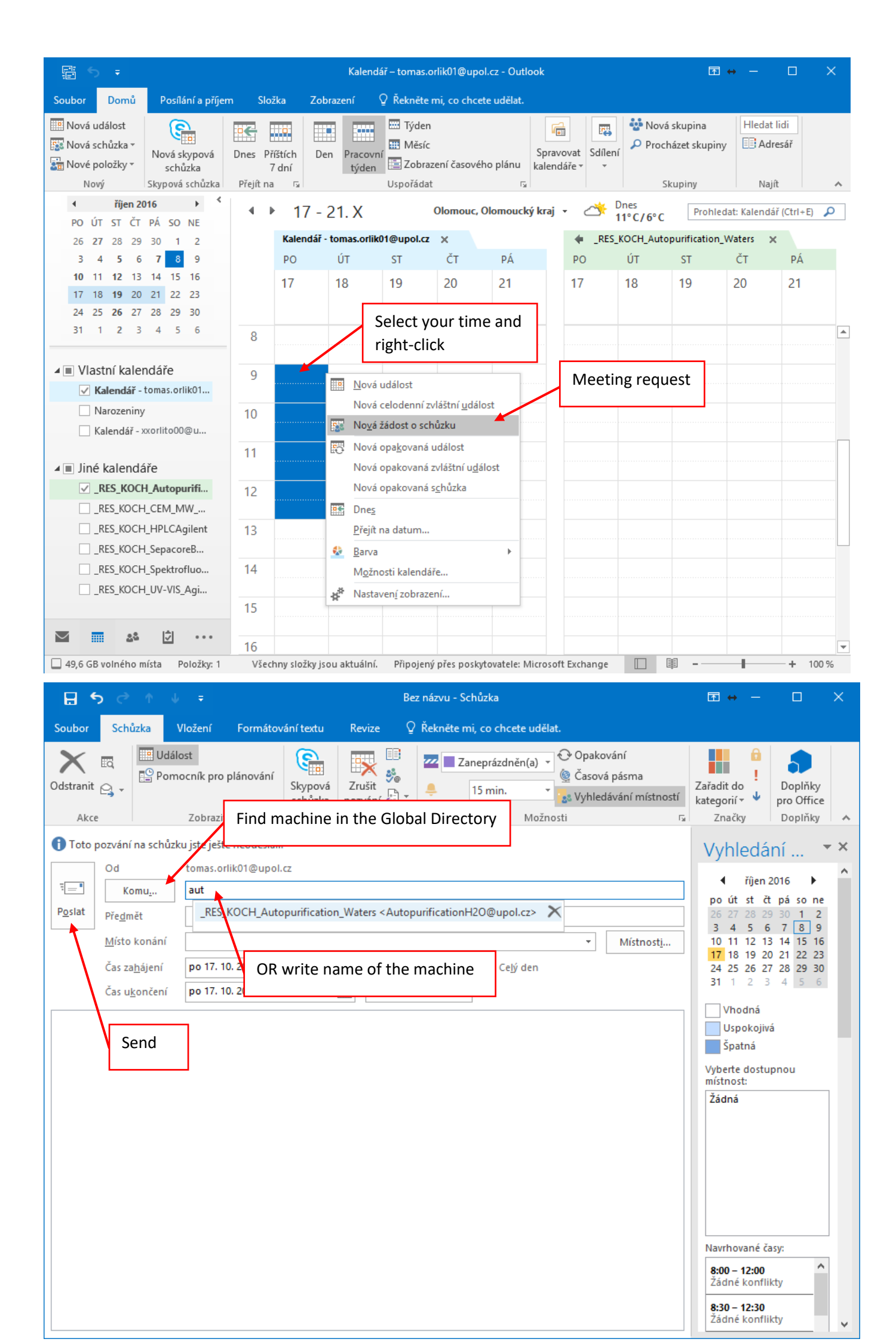

| <b>≣</b> 5 ₹                                                                                                    |                               |                                   |                              |                     | Nástroje kaler           | ndáře  | Kalendář – tomas.c                         | orlik01@upol.  | cz - Outlook              | T                                                                                 | ↔ —                           |             | ×       |
|----------------------------------------------------------------------------------------------------|-------------------------------|-----------------------------------|------------------------------|---------------------|--------------------------|--------|--------------------------------------------|----------------|---------------------------|-----------------------------------------------------------------------------------|-------------------------------|-------------|---------|
| Soubor Domů                                                                                                    | Posílání a příjem             | n Složk                           | a Zol                        | brazení             | Schůzka                  |        | ♀ Řekněte mi, co                           | chcete uděla   | ıt.                       |                                                                                   |                               |             |         |
| Otevřít Zrušit Přep<br>schůzku<br>Akce                                                                                          | Přidat či od<br>účastník      | ebrat Konta<br>y účast<br>Účastní | aktovat Sk<br>tníky *<br>íci | ar<br>≥r<br>edování | Zobrazit jal 🌲 Připomenu | ko:    | Zaneprázdněn(a) 👻<br>15 min. 👻<br>Možnosti | Opakování      | Zařadit do<br>kategorií ∗ | <ul> <li>Goukrom</li> <li>Vysoká c</li> <li>✓ Nízká dů</li> <li>Značky</li> </ul> | né<br>lůležitost<br>iležitost |             | ~       |
|                                                                                                    | 016 ► <                       | • •                               | 17 -                         | 21. X               |                          | Olomo  | uc, Olomoucký kraj                         | j - 🐣          | Dnes<br>11° C/ 6° C       | Prohle                                                                            | dat: Kalendá                  | iř (Ctrl+E) | ρ       |
| 26 <b>27</b> 28 29                                                                                                    | 30 1 2                        |                                   | Kalendář                     | - tomas.o           | rlik01@upol.cz           | ×      |                                            | 🔶 _RES         | 5_KOCH_Auto               | purification_                                                                     | Waters >                      | ¢           |         |
| 3 4 5 6                                                                                                    | 7 8 9                         |                                   | PO                           | ÚΤ                  | ST                       | ČТ     | РÁ                                         | PO             | ÚΤ                        | ST                                                                                | ČТ                            | ΡÁ          |         |
| 10         11         12         13           17         18         19         20           24         25         26         27 | 141516212223282930            |                                   | 17                           | 18                  | 19                       | 20     | 21                                         | 17             | 18                        | 19                                                                                | 20                            | 21          |         |
| 31 1 2 3                                                                                                    | 4 5 6                         | 8                                 |                              |                     | Porada<br>LP 3.016       |        |                                            |                |                           |                                                                                   |                               |             | <b></b> |
| ▲ ■ Vlastní kalen ✓ Kalendář -                                                                                                  | ndáře<br>tomas.orlik01        | 9                                 | Orlik<br>Tomas               |                     |                          |        |                                            | Orlik<br>Tomas |                           |                                                                                   |                               |             |         |
| 📃 Narozeniny                                                                                                    | ,<br>cxorlito00@u             | 10                                |                              |                     |                          |        |                                            | -              |                           |                                                                                   |                               |             |         |
| 🛛 🔳 Jiné kalendá                                                                                                    | iře                           | 11                                |                              |                     |                          |        |                                            |                |                           |                                                                                   |                               |             |         |
| ✓ _RES_KOCH                                                                                                    | H_Autopurifi<br>I_CEM_MW      | 12                                |                              |                     |                          |        |                                            | t              |                           |                                                                                   |                               |             |         |
| RES_KOCH                                                                                                    | I_HPLCAgilent<br>I_SepacoreB  | 13                                |                              |                     |                          |        |                                            |                |                           |                                                                                   |                               |             |         |
|                                                                                                    | l_Spektrofluo<br>l_UV-VIS_Agi | 14                                |                              |                     |                          |        |                                            |                |                           |                                                                                   |                               |             |         |
|                                                                                                    | 1 <sup>4</sup> 1              | 15                                |                              | Fi                  | inally, you              | can    | see your                                   |                |                           |                                                                                   |                               |             |         |
| M                                                                                                    |                               | 16                                |                              | e                   |                          | uiud   | iiciiuai s                                 |                |                           |                                                                                   |                               |             | -       |
| 🔲 49,6 GB volného m                                                                                                    | nísta Položky: 2              | Všechr                            | ny složky je                 | sou aktua           | Ini. Pripojeny           | pres p | oskytovatele: Microso                      | oft Exchange   |                           | ₽                                                                                 | -                             | -+ 1        | 00 %    |

# Office365 – add a calendar

| 👼 🖉 🧱 Kalendář – Orlik Tomas –                                                                                                    | ×                             |                     |                                       |                   | – 🗆 ×             |  |  |
|----------------------------------------------------------------------------------------------------|-------------------------------|---------------------|---------------------------------------|-------------------|-------------------|--|--|
| ← → C 🕒 https://outlook.office365.com/owa/?realm=upol.cz&exsvurl=1&delegatedOrg=upolomouc.onmicrosoft.com&ll-cc=1029&modurl=1&p 🗙 🙆 🗄 |                               |                     |                                       |                   |                   |  |  |
| III Office 365                                                                                                    | Outlook                       |                     |                                       | 9                 | ? 🌣 🥍 😔           |  |  |
| 🔎 Hledat v kalendáři                                                                                                    | 🕀 Nový 🛛 🛩 🛱 Přidat ka        | ilendář 🗸 🛛 🗘 Sdíle | et 🗸  🖶 Vytisknout                    |                   |                   |  |  |
| ≪<br>✔ Říjen 2016 ><br>PÚSČPSN                                                                                                    | < > 10–16 říjen, 20           | 016 ¥               | De                                    | en Pracovní týden | ſýden Měsíc∣ Dnes |  |  |
| 26 27 28 29 30 <b>1 2</b>                                                                                                    | 10 Pondělí                    | 11 Úterý            | 12 Středa                             | 13 Čtvrtek 🛛 📐    | 14 Pátek 🏾 🐣      |  |  |
| 3 4 5 6 7 8 9                                                                                                    |                               |                     |                                       |                   |                   |  |  |
| 10 11 12 13 14 15 16                                                                                                    |                               |                     |                                       |                   | <b>^</b>          |  |  |
| 17 18 19 20 21 22 23                                                                                                    | 8                             |                     | Porada KOCH<br>LP 3.016 Navratilova R |                   |                   |  |  |
| 24     25     26     27     26     25     50       31     1     2     3     4     5     6                                             | 9:00                          |                     |                                       |                   | -                 |  |  |
| ∧ Vaše kalendáře +                                                                                                    | 10                            |                     |                                       |                   |                   |  |  |
| K Kalendář                                                                                                    | Nový kalendář                 |                     |                                       |                   |                   |  |  |
| Narozeniny                                                                                                    | Vtevrit kalendar              |                     |                                       |                   |                   |  |  |
| RES_KOCH_Autc                                                                                                    | Přeimenovat skupinu kalendářů |                     |                                       |                   |                   |  |  |
| ∧ Jiné kalendáře +                                                                                                    | Odstranit skupinu kalendářů   |                     |                                       |                   |                   |  |  |
| R _RES_KOCH_Auto                                                                                                    |                               |                     |                                       |                   |                   |  |  |
| •                                                                                                    | 14 Right-click                |                     |                                       |                   | <b>•</b>          |  |  |

| 👼 🖉 🔝 Kalendář – Orlik Tomas –                                                                                                    | ×                                                                                                    |   |
|----------------------------------------------------------------------------------------------------|----------------------------------------------------------------------------------------------------|---|
| igstarrow igstarrow igstarro | ok.office365.com/owa/?realm=upol.cz&exsvurl=1&delegatedOrg=upolomouc.onmicrosoft.com&ll-cc=1029&modurl=1&p 🛧 🕐 : |   |
| III Office 365                                                                                                    | Outlook 🔋 🤌 🔅 🖓 😜                                                                                                | Î |
| 🔎 Hledat v kalendáři                                                                                                    | 🕀 Nový 🛛 🛎 Přidat kalendář 🗸 😲 Sdílet 🗸 🚔 Vytisknout                                                             | l |
| < Říjen 2016 ><br>PÚSČPSN                                                                                                    | < > 10–16 říjen, 2016 ¥<br>Den Pracovní týden Týden Měsíc Dnes                                                   |   |
| 26 27 28 29 30 1 2                                                                                                    | <sup>10 Pondělí</sup> Otavřít kolog dáž Write the name of the machine you want                                   | l |
| 3 4 5 6 7 8 9                                                                                                    | Otevrit kalendar                                                                                                 | Ľ |
| 10 11 12 13 14 15 16                                                                                                    | Z adresáře:                                                                                                    | l |
| 17 18 19 20 21 22 23                                                                                                    | 8 RE                                                                                                    | l |
| 24 25 26 27 28 29 30                                                                                                    |                                                                                                    | l |
| <b>31</b> 1 2 3 4 5 6                                                                                                    | 9:00                                                                                                    | l |
| ∧ Vaše kalendáře                                                                                                    | 10 RES KOCH HPLCAgilent                                                                                          | l |
| K Kalendář                                                                                                    | HPLC_Agilent@upol.cz                                                                                             | l |
| Aarozeniny                                                                                                    | 11                                                                                                    | l |
| _RES_KOCH_Auto                                                                                                    |                                                                                                    |   |
| ∧ Jiné kalendáře                                                                                                    | reply@email.office.com                                                                                           | 1 |

## Create an event

| 👼 🛛 📷 Kalendář – Orlik Tomas –                                                                                                    | × 🗖                                                                                                    | <                       |
|----------------------------------------------------------------------------------------------------|----------------------------------------------------------------------------------------------------|-------------------------|
| igstarrow igstarrow igstarro | k.office365.com/owa/?realm=upol.cz&exsvurl=1&delegatedOrg=upolomouc.onmicrosoft.com&ll-cc=1029&modurl=1&p 😭 🚺 | :                       |
| III Office 365                                                                                                    | Outlook (S) 🦨 🏟 🥐 🌔                                                                                           | $\overline{\mathbf{o}}$ |
| Hledat v kalendáři                                                                                                    | 🛨 Nový   🗸 🟥 Přidat kalendář 🖌 😲 Sdílet 🖌 🖶 Vytisknout                                                        |                         |
| <ul> <li>Říjen 2016</li> <li>P Ú S Č P S N</li> <li>26 27 28 29 30 1 2</li> </ul>                                                                                                    | < > 17–23 říjen, 2016<br>Den Pracovní týden Týden Měsíc Dnes     Kalendář   Swipe the time                    |                         |
| 3         4         5         6         7         8         9           10         11         12         13         14         15         16           17         18         19         20         21         22         23                                                                                                    | 17 Pondělí 👫 20 Čtvrtek 21 Pátek                                                                              |                         |
| 24     25     26     27     28     29     30       31     1     2     3     4     5     6                                                                                                    | 10 Přidat místo konání nebo místnost                                                                          |                         |
| ∧ Vaše kalendáře                                                                                                    | 11                                                                                                    |                         |
| K Kalendář                                                                                                    | 12 Uložit Další podrobnosti                                                                                   |                         |
| Narozeniny                                                                                                    | 13                                                                                                    | -                       |
| <ul> <li>_RES_KOCH_Auto</li> <li>Jiné kalendáře</li> </ul>                                                                                                    | 14                                                                                                    |                         |
|                                                                                                    | 15<br>                                                                                                    | <br><br>                |

| 🏯 / 📰 K                    | alendář – Orlik Tomas – 🛛 🗙            | - 0                                                                                  | ×   |
|----------------------------|----------------------------------------|--------------------------------------------------------------------------------------|-----|
| <ul><li>← &gt; c</li></ul> | https://outlook.office365.com/owa/?rea | alm=upol.cz&exsvurl=1&delegatedOrg=upolomouc.onmicrosoft.com&ll-cc=1029&modurl=1&p 🗙 | 🕑 : |
|                            | Office 365 Outlook                     | s 💒 🌣 🥍                                                                              | 0   |
| 🔎 Hle                      | 🖬 Uložit 前 Zahodit 🜔 Připojit 🌘        | S) Skypová schůzka 🗸 🍵 Doplňky Symbol 🖌 Zařadit do kategorie 🖌 [                     | ×   |
| Č.                         | Podrobnosti                            | Lidé  🛅 Pomocník pro plánování                                                       | Î   |
| P                          | Přidat název události                  | HP +                                                                                 |     |
| 26 27<br>3 4               | Přidat místo konání nebo místnost      | R _RES_KOCH_HPLCAgilent<br>HPLC_Agilent@upol.cz                                      | ×   |
| 10 11                      | Začátek                                |                                                                                      |     |
| 24 25                      | po 17. 10. 2016 Write the              | name of the machine                                                                  |     |
| 31 1                       | Celý den Konec                         |                                                                                      | -1  |
| ∧ Va                       | ро 17. 10. 2016 🗸 🗸                    | 13:00 🗸                                                                              |     |
|                            | Soukromé                               |                                                                                      |     |
|                            | Opakovat<br>Nikdy -                    | Ulozit do kalendare                                                                  |     |
| 4                          | Připomenutí                            | Zobrazit jako                                                                        |     |
|                            | 15 min 💌                               | Nemám čas 👻                                                                          |     |
|                            | Přidat připomenutí e-mailem            |                                                                                      |     |
|                            |                                        |                                                                                      | -   |

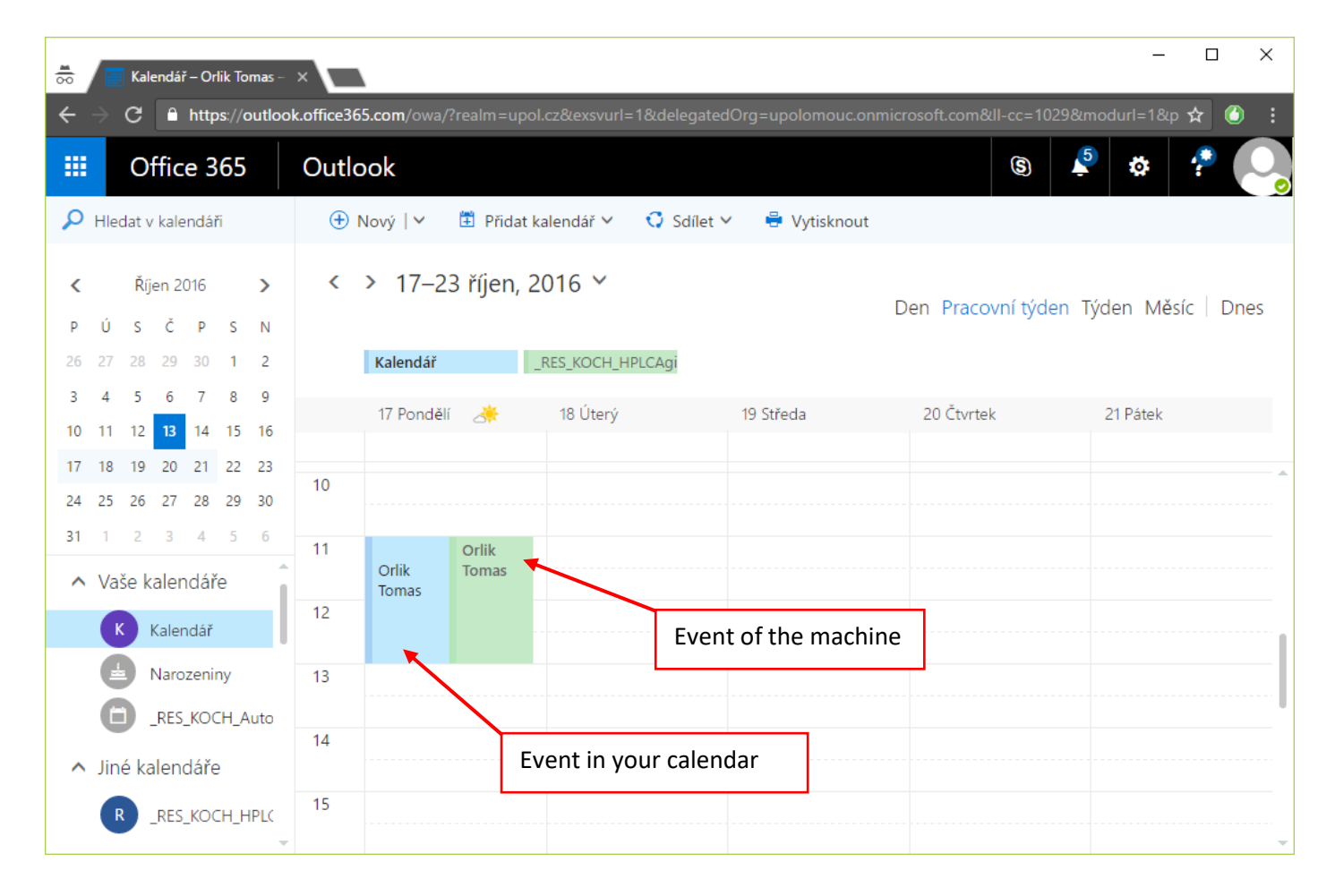

| 📅 / 🥅 Kalendář – Orlik Tomas –                                                                                                    |                                                                                                    | - 🗆 X           |
|----------------------------------------------------------------------------------------------------|----------------------------------------------------------------------------------------------------|-----------------|
| igstarrow igstarrow igstarro | ok.office365.com/owa/?realm=upol.cz&exsvurl=1&delegatedOrg=upolomouc.onmicrosoft.com&ll-cc=1029&mod      | url=1&p 🛠 🍊 :   |
| III Office 365                                                                                                    | Outlook (S) 🗳                                                                                            | * 🥐 📿           |
| 🔎 Hledat v kalendáři                                                                                                    | 🕀 Nový 🛛 🛩 🖺 Přidat kalendář 🛩 🗳 Sdílet 🛩 🖶 Vytisknout                                                   |                 |
| Kíjen 2016<br>PÚSČPSN                                                                                                    | <ul> <li>X &gt; 17–23 říjen, 2016 X</li> <li>Den Pracovní týden Týde</li> </ul>                          | en Měsíc   Dnes |
| 26 27 28 29 30 1 2<br>3 4 5 6 7 8 9                                                                                                    | Kalendář _RES_KOCH_HPLCAgi                                                                               |                 |
| 10 11 12 <b>13</b> 14 15 16                                                                                                    | 17 Pondělí ()     18 Últerý     19 Středa     20 Čtvrtek     21       To cancel, right-click on the      | l Pátek         |
| 24 25 26 27 28 29 30                                                                                                    | 10 event in your calendar                                                                                |                 |
| 31 1 2 3 4 5 6<br>∧ Vaše kalendáře                                                                                                    | 11 Orlik Otevřít                                                                                         |                 |
| K Kalendář                                                                                                    | 12 Odpovědět<br>Odpovědět všem                                                                           |                 |
| la Narozeniny                                                                                                    | 13 Přeposlat                                                                                             |                 |
| _RES_KOCH_Auto                                                                                                    | Symbol >                                                                                                 |                 |
| ∧ Jiné kalendáře                                                                                                    | 14     Zobrazit jako     > Zrušit událost       Zařadit do kategorií     > Upravit zrušení před posláním |                 |
| R _RES_KOCH_HPLK                                                                                                    | 15 Zrušit > Poslat zrušení hned                                                                          |                 |